# Inbound Ticket Creation (Scale)

Last Modified on 08/15/2025 7:49 am PDT

### Pathway: Operations > Inbound / Outbound

Before using the Inbound/Outbound screen, specific scale-related setup requirements must be completed. Refer to the Scale-In Setup article for necessary setup information.

| INBOUND            | / OUTBOUND                      |                                            |                                                                  |                                                                                                    |                |                                                              |                            |                           |                                |                                                                                             | OPERATIONS >  | INBOUND / OUTBOUND |
|--------------------|---------------------------------|--------------------------------------------|------------------------------------------------------------------|----------------------------------------------------------------------------------------------------|----------------|--------------------------------------------------------------|----------------------------|---------------------------|--------------------------------|---------------------------------------------------------------------------------------------|---------------|--------------------|
|                    | FACILITY                        |                                            |                                                                  |                                                                                                    |                |                                                              |                            |                           |                                |                                                                                             |               |                    |
| •                  | QA Waste Transf                 | er –                                       | In Progress                                                      | *                                                                                                    |                |                                                              |                            |                           |                                | CONFIGURE SCALE                                                                             | Search        | ۵ 🛛 🕄              |
| Inbour             | d Outbour                       | nd Histor                                  | y Daily Totals                                                   |                                                                                                    |                |                                                              |                            |                           |                                |                                                                                             |               |                    |
| ORDER #            |                                 | date 🕆                                     | VEHICLE                                                          | ACCOUNT / SITE                                                                                       | TRANSPORT INFO | SERVICE INFO                                                 | MATERIALS /<br>ADJUSTMENTS |                           | WEIGHT                         | ADDITIONAL INFO                                                                             | PAYMENT NOTES |                    |
| тот                | ALS: 13 loads                   |                                            |                                                                  |                                                                                                    |                |                                                              |                            |                           | 3.25 tons                      | 0.00 yd <sup>3</sup>                                                                        |               |                    |
| 41608<br>Inbound   | Drder: <u>9443801</u>           | 04/02/25<br>Start: 1:26 pm                 | QATRK99<br>Type: LARGE<br>License: LIC#99                        | QA Scale Customer 2 (49199)<br><u>QA Scale Customer 2 (49199001)</u><br>216 Pacific St, Pomona, CA   | Method: Truck  | Scale Inbound Services<br>Scale IN - Auto Post               | Trash                      | Stored Tare:              | 2,352 tons                     |                                                                                             |               |                    |
| 41609<br>Inbound   | Drder: <u>9443802</u>           | 04/02/25<br>Start: 5:48 pm                 | QATRK99<br>Type: LARGE<br>License: LIC#99                        | QA Scale Customer 2 (49199)<br><u>QA Scale Customer 2 (49199001)</u><br>216 Pacific St, Pomona, CA   | Method: Truck  | Scale Inbound Services<br>Scale IN - Auto Post               | Trash                      |                           |                                |                                                                                             |               |                    |
| 41611<br>Inbound   | Drder: <u>9443804</u>           | 04/02/25<br>Start: 5:49 pm                 |                                                                  | Scale Test QA (49334)<br>Scale Test QA (49334001)<br>421 W Las Tunas Dr, San Gabriel, CA             | Method: Truck  | Scale Multiple Profiles<br>Inbound Load Multiple<br>Profiles | Trash<br>Downtown (100%)   |                           |                                |                                                                                             |               |                    |
| 41610<br>Inbound   | Drder: <u>9443803</u>           | 04/02/25<br>Start: 5:49 pm                 | Al's Trucks<br>Type: LARGE<br>License: 112233<br>Ext. Id: 123ABC | Al's Junk Hauling (49338)<br>Scale Site Example (49338001)<br>2212 Glacier Dr, Saint Croix Falls, WI | Method: Truck  | Scale Inbound Services<br>Scale IN - Auto Post               | Trash                      |                           |                                |                                                                                             |               |                    |
| 41612<br>Inbound I | Order: <u>9443805</u><br>ending | 04/02/25<br>Start: 5:50 pm<br>End: 5:50 pm |                                                                  | Junk Removers (49291)<br>Junk Removers (49291001)<br>6200 Hermann Park Dr, Houston, TX               | Method: Truck  | Scale Inbound Services<br>Scale IN - Auto Post               | Trash                      | Gross*:<br>Tare*:<br>Net: | 3.5 tons<br>2 tons<br>1.5 tons | Manual Gross - Scale Down<br>(Paul Gonzalez)<br>Manual Tare - Scale Down<br>(Paul Gonzalez) |               |                    |
| 41614<br>Inbound   | Drder: <u>9443810</u>           | 04/03/25<br>Start: 8:50 am                 | Al's Trucks<br>Type: LARGE<br>License: 112233<br>Ext. Id: 123ABC | Al's Junk Hauling (49338)<br>Scale Site Example (49338001)<br>2212 Glacier Dr, Saint Croix Falls, WI | Method: Truck  | Scale Inbound Services<br>Scale IN - Auto Post               | Trash                      |                           |                                |                                                                                             |               |                    |
| 41615<br>Inbound   | Drder: <u>9443811</u>           | 04/03/25<br>Start: 8:50 am                 | QATRK99<br>Type: LARGE<br>License: LIC#99                        | QA Scale Customer 2 (49199)<br>QA Scale Customer 2 (49199001)<br>216 Pacific St, Pomona, CA          | Method: Truck  | Scale Inbound Services<br>Scale IN - Auto Post               | Trash                      |                           |                                |                                                                                             |               |                    |
| 41616<br>Inbound   | Drder: <u>9443812</u>           | 04/03/25<br>Start: 8:52 am                 | Al's Trucks<br>Type: LARGE<br>License: 112233<br>Ext. Id: 123ABC | Al's Junk Hauling (49338)<br>Scale Site Example (49338001)<br>2212 Glacier Dr, Saint Croix Falls, Wi | Method: Truck  | Scale Inbound Services<br>Scale IN - Auto Post               | Trash                      |                           |                                |                                                                                             |               |                    |
| 41613              | Jedan 0442800                   | 04/03/25<br>Start: 9:25 am                 | Al's Trucks<br>Turne: LARGE                                      | Al's Junk Hauling (49338)<br>Scale Site Example (49338001)                                           | Method: Truck  | Scale Inbound Services                                       | Trash                      | Gross*:<br>Stored Tare    | 10,000 lbs                     | Manual Gross - Override by<br>User (Aliena Somers)                                          |               |                    |

### Permissions

The following permissions are required to use the Inbound screen:

| Permission<br>ID | Permission Name             |
|------------------|-----------------------------|
| 99               | Inbound/Outbound Processing |

#### **Setup Requirements**

This setup is the standard requirement across all scale scenarios, including Roll-off, Cash, and Third-Party customers. Review the setup documentation here: Scale-In Setup to process scale tickets on the Inbound/Outbound screen.

### **Inbound Screen Field Descriptions**

The following descriptions apply to the fields displayed on the Inbound/Outbound screen.

| Field   |          | Description                                                                                                    |
|---------|----------|----------------------------------------------------------------------------------------------------|
| Filters |          |                                                                                                    |
|         | Facility | Filters the screen to only display inbound disposal records for the selected location and affects the search function when creating a new disposal ticket. |
|         | Status   | Filters what is displayed based on the Work Status of the Service Record.                                                                                  |
| Fields  |          |                                                                                                    |
|         | Order #  | Displays the service record number as a clickable link.                                                                                                    |
|         | Date     | Shows the recorded date and time of ticket creation.                                                                                                    |
|         | Vehicle  | Shows the vehicle details for the recorded vehicle.                                                                                                    |

| Account / Site             | Links the account or site associated with the disposal record.                                                                                                    |
|----------------------------|----------------------------------------------------------------------------------------------------|
| Transport Info             | Displays the transport method recorded at the time the ticket was created.                                                                                                    |
| Service Info               | Shows the service code, work type, and additional service-related information.                                                                                                    |
| Materials /<br>Adjustments | Shows the material type that was logged when the ticket was created                                                                                                    |
| Weight                     | Displays the Gross, Tare and Net weights recorded for the vehicle.                                                                                                    |
| Additional Info            | When a work order is linked, the driver and line of business are displayed. If weights are manually adjusted and a reason code is required, the system also displays the user's name and the selected reason for the change. |
| Notes                      | Any notes added to the disposal ticket will appear here.                                                                                                    |

### **Create an Inbound Ticket**

Inbound tickets can be created in two ways. The first way is from a work order in the Disposal / Ship tab. Otherwise, tickets can be created in the Inbound screen. The process to create an inbound ticket varies based on customer type.

| INBOUND / OUTBOUND                                        | INBOUND / OUTBOUND                                 |                         |                                                                                                    |                |  |  |  |  |
|-----------------------------------------------------------|----------------------------------------------------|-------------------------|----------------------------------------------------------------------------------------------------|----------------|--|--|--|--|
| Create Inbound Or                                         | LOCATION HOMEBASE Create Inbound Order from Search |                         | <ul> <li>47022001 Scale Boxes</li> </ul>                                                                    |                |  |  |  |  |
| O Create Unidentified<br>Create Outbound C                | d Inbound Order for Internal<br>Drder              | Vehicle<br>E            | ACCOUNT / SITE                                                                                              | TRANSPORT INFO |  |  |  |  |
| 41144<br>UNASSIGNED LOAD<br>In Progress                   | 12/27/23<br>Start: 12:30<br>End: 4:20 pm           | BB-2                    |                                                                                                    | Method: Truck  |  |  |  |  |
| <b>41151</b><br>UNASSIGNED LOAD<br>In Progress            | 01/16/24<br>Start: 2:02 pm                         | BB-2                    |                                                                                                    | Method: Truck  |  |  |  |  |
| <b>41154</b><br>UNASSIGNED LOAD<br>In Progress            | 01/30/24<br>Start: 4:45 pm                         | BB-1                    |                                                                                                    | Method: Truck  |  |  |  |  |
| 41155<br>UNASSIGNED LOAD<br>In Progress                   | 01/30/24<br>Start: 4:46 pm                         | BB-2                    | -                                                                                                    | Method: Truck  |  |  |  |  |
| <b>41158</b><br>Work Order: <u>7124301</u><br>In Progress | 01/30/24<br>Start: 5:12 pm                         | 772<br>License: DYY6018 | GOODWILL (32404)<br><u>GOODWILL (32404006)</u><br>Second Goodwill Name<br>4135 AYERS ST, CORPUS CHRISTI, TX |                |  |  |  |  |

### **Create Inbound Order from Search**

Select this option to open the 'Create New Transaction' popup, where users can quickly create a ticket by searching for customer sites, trucks, existing work orders, or routes associated with the disposal record. If this is a cash pay customer, search for the cash pay site to process transactions on.

| FACILITY                                                               |                                       |                    |                        |                                         |                    |                 |
|------------------------------------------------------------------------|---------------------------------------|--------------------|------------------------|-----------------------------------------|--------------------|-----------------|
| QA Waste Transfer 👻 All Schee                                          | duled 👻                               |                    |                        |                                         |                    |                 |
| Create Inbound Order (F5)                                              | als                                   |                    |                        |                                         |                    |                 |
| Create Unidentified Inbound Order for Internal<br>ORDER # DATE VEHICLE | Vehicle ACCOUNT / SITE                | TRANSPORT INFO     | SERVICE INFO           | MATERIALS /                             | WEIGHT             | ADDITIONAL INFO |
| TOTALS: 1 loads CREATE                                                 | NEW TRANSACTION                       |                    |                        | ? 🗙                                     | 0.00 ton           | s 0.00 vdi      |
| 44602 04/01/25 SEARCH T                                                | TYPE Truck - Al's Trucks              |                    | 0.0                    |                                         | d Tare: 8 000 ton  | s 0.00 yu       |
| 41603 Start: 11:30 Start: 11:30 TYPE                                   | VEHICLE SITE / ACCOUNT                |                    | SERVICE INFO           | ADDITIONAL INFO                         | d fare: 6,000 ton: | s               |
| Surcoured                                                              |                                       |                    |                        |                                         |                    |                 |
|                                                                        | · · · · · · · · · · · · · · · · · · · |                    |                        |                                         |                    |                 |
|                                                                        | CREATE INBOUND ORDER                  |                    |                        |                                         |                    |                 |
|                                                                        | Saula Cita Suomala                    | SCHEDULE DATE      | SERVICE CODE           | ORDER TYPE                              |                    |                 |
|                                                                        | 2212 Glacier Dr                       | 04/09/25 Wednesday | Scale Inbound Services | - Inbound / Receiving - Scale IN - Auto | Post 👻             |                 |
|                                                                        | Saint Croix Falls, WI 54024-8347      | TRUCK              |                        | VEHICLE INFO                            |                    |                 |
|                                                                        | COD - Payment Required                | Al's Trucks        | - 🛛                    |                                         |                    |                 |
|                                                                        |                                       | ORIGIN             |                        | MATERIAL                                |                    |                 |
|                                                                        |                                       |                    | - 😒                    | 1                                       | -                  |                 |
|                                                                        |                                       | TRANSPORTER        | TRANSPORT METHOD       | BILL OF LADING                          |                    |                 |
|                                                                        |                                       |                    | 👻 🛞 Truck              | - O                                     |                    |                 |
|                                                                        |                                       |                    |                        |                                         |                    |                 |
|                                                                        |                                       |                    |                        |                                         |                    |                 |
|                                                                        |                                       |                    | CREATE                 |                                         |                    |                 |
|                                                                        | <u></u>                               |                    |                        |                                         |                    |                 |
|                                                                        |                                       |                    |                        |                                         |                    |                 |
|                                                                        |                                       |                    |                        |                                         |                    |                 |
|                                                                        |                                       |                    |                        |                                         |                    |                 |
|                                                                        |                                       |                    |                        |                                         |                    |                 |
|                                                                        |                                       |                    |                        |                                         |                    |                 |
|                                                                        |                                       |                    |                        |                                         |                    |                 |

In the **'Create New Transaction'** popup, select the search type to use. This field can be defaulted to a specific setting in Facility Setup. If 'Truck' is selected, the system will search the **site inventory** to match on either the truck name or license plate number. Available search type options include:

| Search Option | Special Notes                                                                                                    |
|---------------|----------------------------------------------------------------------------------------------------|
| Route         | N/A                                                                                                    |
| Waste Profile | N/A                                                                                                    |
| Site          | For cash pay customers, refer to the Scale-In Setup article on creating a site specific to Cash Pay to record cash pay customer transaction and payments on.                                |
| Truck         | Boost efficiency and keep inbound traffic moving smoothly by preconfiguring your site's trucks and their license plate numbers in Customer <i>Service &gt; Site Inventory &gt; Trucks</i> . |
| Work Order    | Work orders created in Customer Service can be searched here, provided they use an inbound-type service code and work type.                                                                 |

- 1. After entering the search information, if a match is found, the **'Create Inbound Order'** popup will appear. Enter the applicable details and click 'Create'. Things to note:
  - To improve efficiency and reduce errors, the Material field can be defaulted to a specific material type in Facility Setup.
- 2. Once created, the **Edit Service Record** screen will display where the gross and tare weights can be recorded as well as charges and payments collected. Things to consider:
  - Trucks:
    - Boost efficiency and keep inbound traffic moving smoothly by preconfiguring a trucks tare weights in *Customer Service > Site Inventory > Trucks* and *Setup > Operation > Truck*.
  - Automate Posting Status:
    - In Work Type Setup, automate the posting by enabling the 'Post Work Order When Completed' option.
  - Weights:
    - For tracking and auditing purposes, enable 'Require Manual Weight Reason' in Facility Setup (Inbound/Outbound tab) to ensure users record a reason for any weight changes.

- Source/Origins:
  - Optional Source/Origins tabs will display on the service record if enforced in Work Type Setup. If these are required, the user will not be able to complete the service record until they have been recorded.
- 3. Click 'Save' after all necessary information has been recorded.
  - If all weights are collected and requirements met, the system will prompt the user to complete the service record upon saving; otherwise, it will remain in a pending or scheduled status on the Inbound screen.

### **Create Unidentified Inbound Order for Internal Vehicle**

Select 'Create Unidentified Inbound Order for Internal Vehicle' to record disposal activity for internal trucks that are not searchable using the other method.

| INBOUND / OUTBOUND                      |                                            |                              |                        |                            |                       |                         |
|-----------------------------------------|--------------------------------------------|------------------------------|------------------------|----------------------------|-----------------------|-------------------------|
| FACILITY<br>QA Waste Transfer V All Sch | cheduled 👻                                 |                              |                        |                            |                       | CONFIC                  |
| Create Inbound Order (F5)               | als                                        |                              |                        |                            |                       |                         |
| ORDER # DATE _ VEHIC                    | ACCOUNT / SITE                             | TRANSPORT INFO               | SERVICE INFO           | MATERIALS /<br>ADJUSTMENTS | WEIGH                 | IT ADDITIONAL INFO      |
| TOTALS: 1 loads                         | <b>N</b>                                   |                              |                        |                            | 0.00 to               | ns 0.00 yd <sup>3</sup> |
| 41603 04/01/25 Al's T                   | Trucks Al's Junk Hauling (49338)           | Method: Truck                | Scale Inbound Services | MSW                        | Stored Tare: 8,000 to | ns                      |
| Scheduled End: 11:30 am Licer Ext.      | ADD DISPOSAL / SHIPMENT                    |                              |                        |                            | 7 😣                   |                         |
|                                         | FACILITY                                   | EXTERNAL TICKET #            |                        | STATUS                     |                       |                         |
|                                         | QA Waste Transfer                          | <b>v</b>                     |                        | In Progress                | Ψ                     |                         |
|                                         | TRANSPORT METHOD                           | TRUCK                        |                        | MATERIAL                   |                       |                         |
|                                         | Truck                                      | *                            | - O                    |                            | · ·                   |                         |
|                                         | NOTES                                      |                              |                        |                            |                       |                         |
|                                         |                                            |                              |                        |                            |                       |                         |
|                                         |                                            |                              |                        |                            |                       |                         |
|                                         | Mainhas                                    |                              |                        |                            |                       |                         |
|                                         | GROSS (IN                                  | 04/00/25 M/s.d               |                        |                            |                       |                         |
|                                         | GR033714                                   | START 04/09/25 Wed           | 05:01:50.000 PI QIT    | 0 DISPOSAL RATE            |                       |                         |
|                                         | TARE / OUT                                 | END                          | -:                     | FEE 1                      |                       |                         |
|                                         | NET                                        |                              |                        | FEE 2                      |                       |                         |
|                                         |                                            |                              |                        | TOTAL COST                 |                       |                         |
|                                         |                                            |                              |                        |                            |                       |                         |
|                                         | Ticket Image                               |                              |                        |                            |                       |                         |
|                                         | Include Ticket Image With Invoice and make | available in customer portal |                        |                            |                       |                         |
|                                         |                                            | available in castomer portar |                        |                            |                       |                         |
|                                         |                                            |                              |                        |                            |                       |                         |
|                                         |                                            |                              |                        |                            |                       |                         |
|                                         |                                            |                              |                        |                            |                       |                         |
|                                         |                                            |                              |                        |                            |                       |                         |
|                                         |                                            |                              |                        |                            |                       |                         |
|                                         |                                            |                              |                        |                            |                       |                         |
| u                                       |                                            |                              | SAVE (F2)              |                            | -                     |                         |

- 1. From the Inbound screen, select the 'Create Unidentified Inbound Order for Internal Vehicle' option. This will display the Add Disposal / Shipment popup.
- 2. Select the Transport Method and Truck. Note:
  - The trucks displayed here are configured in Setup > Operations > Truck.
    - Boost efficiency and reduce errors by preconfiguring a truck's tare weight in Truck Setup.
- 3. After all necessary information has been recorded, the record can be saved.

#### **Pending Work Assignment**

After creating the ticket, link it to a route or work order by selecting the **Pending Work Assignment** icon in Edit Disposal Shipment. This opens the 'Associate Disposal to Route or Work Order' popup, where users can search for and select the appropriate route or work order.

| EDIT DISPOSAL / SHIPMENT                           |                                                  |                 |                   |           |              | 2 😣                                      |
|----------------------------------------------------|--------------------------------------------------|-----------------|-------------------|-----------|--------------|------------------------------------------|
| PENDING WORK ASSIGNMENT                            |                                                  |                 | INTERNAL TICKET # | 41649     |              |                                          |
| FACILITY                                           |                                                  | EXTERNAL TICKET | #                 | STATUS    |              |                                          |
| QA Waste Transfer                                  | - ·                                              |                 |                   | In Progre | SS           |                                          |
| TRANSPORT METHOD                                   | <b>N</b>                                         | TRUCK           |                   | MATERIAL  |              |                                          |
| Truck                                              |                                                  |                 | PKORDER           |           |              | 2                                        |
| NOTES                                              | SEARCH TYPE Rout                                 | e - LA          |                   | Q (8)     |              |                                          |
|                                                    | туре                                             | VEHICLE 🕆       | SITE / ACCOUNT 🕇  |           | SERVICE INFO | ADDITIONAL INFO                          |
| Weights                                            | Route: LA 101 - Thu<br>4/10/25<br>Scheduled      |                 | Multiple          |           |              | Driver: Aliena Somers<br>LOB: Commercial |
| WEIGHT IN 10000                                    | pc Route: LA 101 - Fri<br>4/11/25<br>Scheduled   |                 | Multiple          |           |              | Driver: Aliena Somers<br>LOB: Commercial |
| WEIGHT OUT         7500           NET         2500 | pc<br>Route: LA 103 - Wed<br>4/9/25<br>Scheduled |                 | Multiple          |           |              | LOB: Residential                         |
|                                                    | Route: LA 104 - Thu<br>4/10/25<br>Scheduled      | LA-1            | Multiple          |           |              | Driver: Eric Kyle<br>LOB: Commercial     |
| Ticket Image                                       | Route: LA 105 - Fri<br>4/11/25<br>Scheduled      |                 | Multiple          |           |              | LOB: Commercial                          |
| Include Ticket Image With                          | In Route: LA405 - Tue<br>4/8/25<br>Scheduled     |                 | Multiple          |           |              | LOB: Commercial                          |
|                                                    | Route: LA405 - Fri<br>4/11/25<br>Scheduled       |                 | Multiple          |           |              | LOB: Commercial                          |
|                                                    |                                                  |                 |                   |           |              |                                          |

## **Related Articles**

Process Cash-Pay Customers Scale Setup Scale Photos Application (NavuNav)